# ARK 2.5L-A1 Battery Update Guidelines

### 1 USB flash disk Update

1) Confirm that the format of the USB flash drive is FAT32.

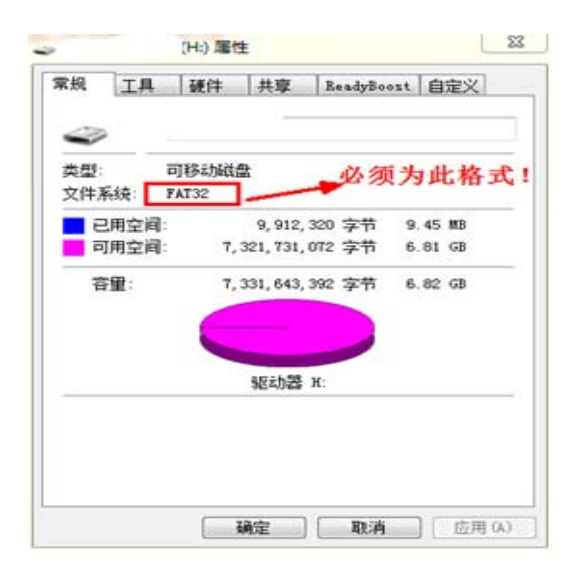

2) Create a new BCONFIG.txt file and place this file in the root directory of the USB

flash disk. The file configuration content is as follows:

First line: update

Second line: 1. File name. File type

%Please ask our after-sale engineer for update file/update file version

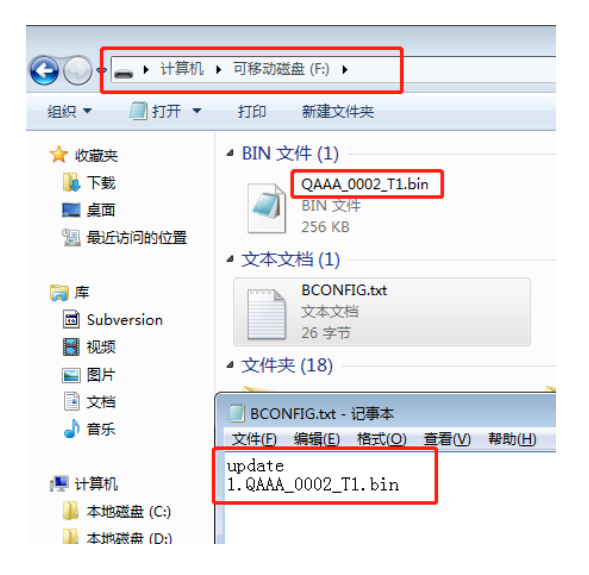

3) After the USB flash disk is configured with the update file, plug it into the battery host (the battery that communicates with the inverter) or the inverter USB connect or.

Way one : Plug the USB flash disk into the USB connector of the battery host:

USB connector of Battery host :

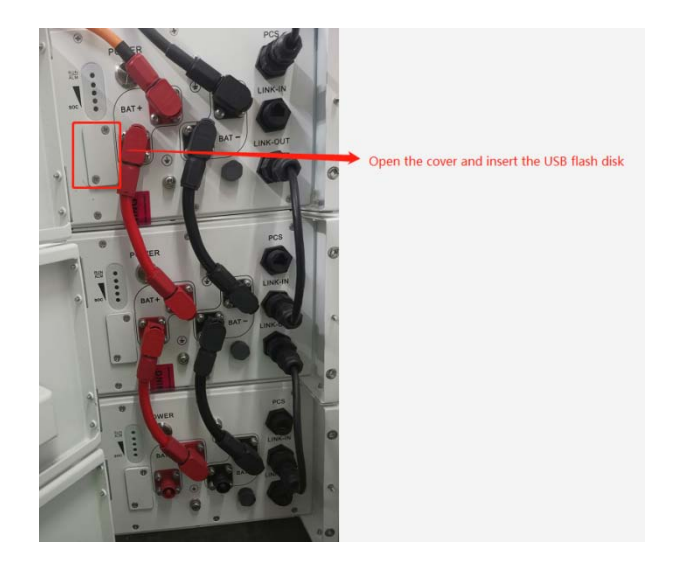

The host function indicator (the first indicator) flashes green quickly;

The middle slave function indicator (the first indicator) flashes green quickly;

The end slave function indicator (the first indicator) flashes green quickly;

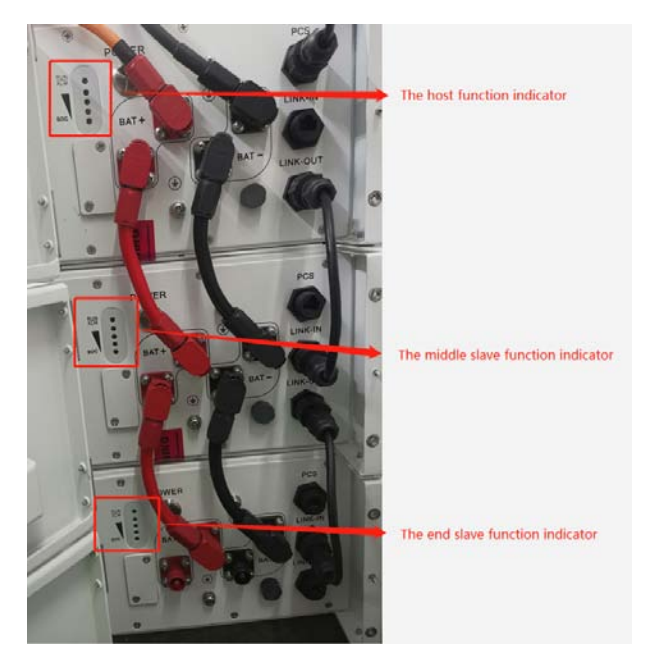

Way Two : Plug the U disk into the USB connector of the inverter:

USB connector of inverter:

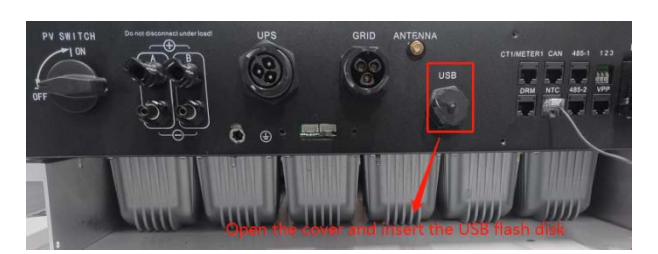

The inverter function indicator flashes, and the LCD screen displays :'Programing';

LCD screen displays:'Programing OK';

The host function indicator (the first indicator) flashes green quickly;

The middle slave function indicator (the first indicator) flashes green quickly;

The end slave function indicator (the first indicator) flashes green quickly;

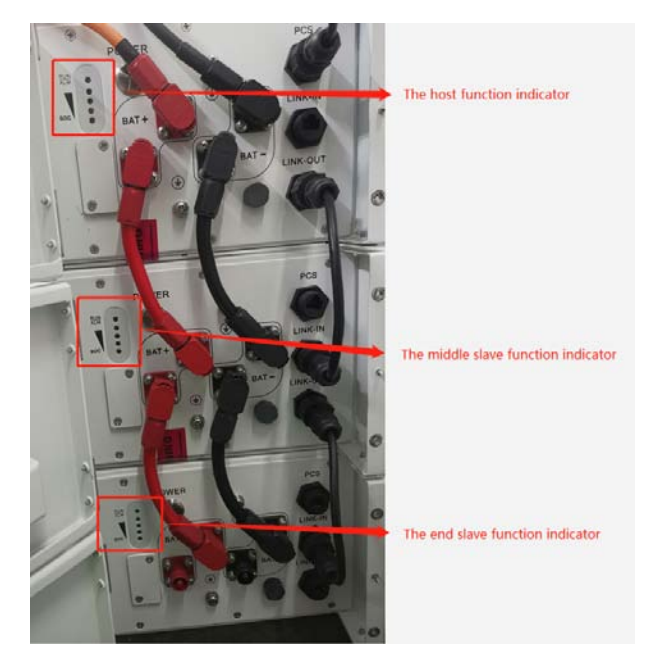

4) All battery function indicator lights (the first indicator light) flash red quickly, and

the battery restarts after flashing, and the upgrade is successful.

## 2 Online Update

- a) Log in to the website http://update.growatt.com/, open the upgrade interface, logi n password: update+date, example: update20201010.
- b) Upload Firmware.

Step 1: Choose to upload firmware, manual upload;

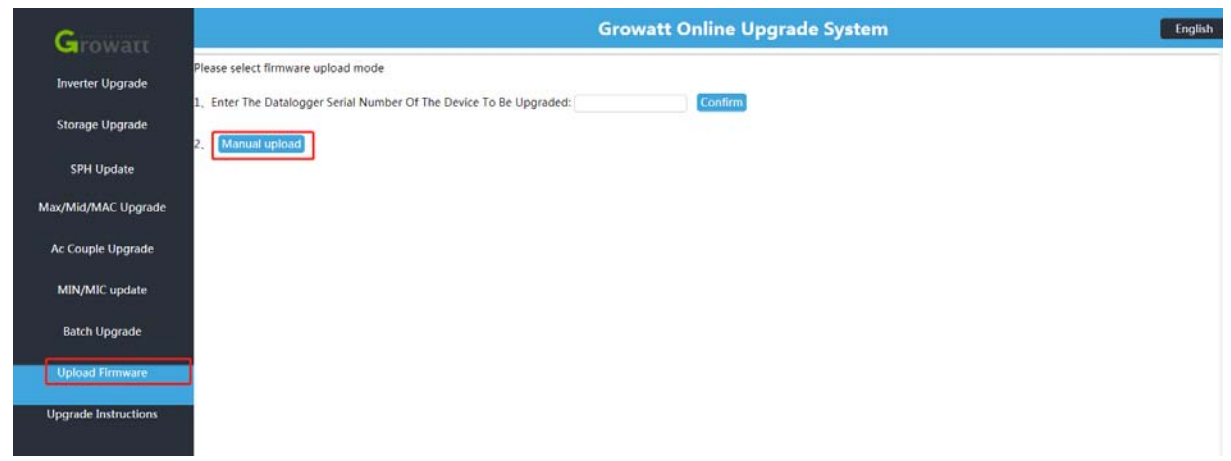

Step 2: Select the path to create the file: /device/New/BMS

| Growatt              | G                                                                                                    | rowatt Online Upgrade System                                                                                                    | English |
|----------------------|----------------------------------------------------------------------------------------------------|----------------------------------------------------------------------------------------------------|---------|
| Inverter Upgrade     | Create A New Folder                                                                                                    |                                                                                                    |         |
| Storage Upgrade      | Current Folder:<br>The Folder Below The File:                                                                                                   | /Products                                                                                                    |         |
| SPH Update           | Select The Upload File:<br>Must be in Epolish                                                                                                   | The File Name                                                                                                    |         |
| Max/Mid/MAC Upgrade  | most of an English                                                                                                    |                                                                                                    |         |
| Ac Couple Upgrade    |                                                                                                    | Uproad                                                                                                    |         |
| MIN/MIC update       | Http Upload File>> For Shinewifi-S/Shinewifi-X/Shinegprs (Version 1.0.5<br>Inverter(Mix) Max Upgrade Firmware Needs To Be Uploaded To The New F | .0 Or Higher) / Shinegprs -X/Shine4G Upgrade Inverter Ac Couple(Spa).<br>older, Other Devices Upgrade Firmware To Upload To The Old Folder |         |
| Batch Upgrade        | Please Select The Folder:                                                                                                    | Please Choose                                                                                                    |         |
| Upload Firmware      | Current Folder:                                                                                                    | /device                                                                                                    |         |
| Upgrade Instructions | The Folder Below The File:                                                                                                    |                                                                                                    |         |
|                      | Folder Name                                                                                                    | Create                                                                                                    |         |
|                      | Select The Upload File:<br>Must Be In English                                                                                                   | The File Name                                                                                                    |         |
|                      |                                                                                                    | Upload                                                                                                    |         |

#### Step 3: Select the created file path '/device/New/BMS' to upload the battery BIN file

%Please ask our after-sale engineer for update file/update file version

|                      | 6                                                                                                    | rowatt Online Ungrade System                                                                     |                                                                        | English |
|----------------------|----------------------------------------------------------------------------------------------------|--------------------------------------------------------------------------------------------------|------------------------------------------------------------------------|---------|
| Growatt              |                                                                                                    | rowatt onnine opgrade system                                                                     | •                                                                      | English |
| Investor Lingrada    | Must be in English                                                                                                    |                                                                                                  |                                                                        |         |
| Inverter Upgrade     |                                                                                                    |                                                                                                  |                                                                        |         |
| Storage Upgrade      |                                                                                                    | Opena                                                                                            |                                                                        |         |
| SPH Update           | Http Upload File>> For Shinewifi-S/Shinewifi-X/Shinegprs (Version 1.0.5<br>Inverter(Mix), Max Upgrade Firmware Needs To Be Uploaded To The New F | 0 Or Higher) / Shinegprs -X/Shine4G Upgrade In<br>older, Other Devices Upgrade Firmware To Uploa | verter. Ac Couple(Spa), Min(TI-X/TI-Xh), Hybrid<br>d To The Old Folder |         |
| Max/Mid/MAC Upgrade  | Please Select The Folder:                                                                                                    | Please Choose 🗸                                                                                  |                                                                        |         |
| Ac Couple Upgrade    | Create A New Folder                                                                                                    |                                                                                                  |                                                                        |         |
|                      | Current Folder:                                                                                                    | /device/New/BMS                                                                                  |                                                                        |         |
| MIN/MIC update       | The Folder Below The File:                                                                                                    | BMS_LV_M3_QAAA_0002.bin Delete                                                                   |                                                                        |         |
| Ratch Linorada       |                                                                                                    | QAAA_0002_T1.bin Dekke                                                                           |                                                                        |         |
| batch opgrade        |                                                                                                    | QAaa_BMS_LV_M3_V252.bin Dekee                                                                    |                                                                        |         |
| Upload Firmware      |                                                                                                    | SPH6000_RAAA-18xxxx.hex Delete                                                                   |                                                                        |         |
|                      |                                                                                                    | SPH6000_RAAA-xx16xx.hex Detete                                                                   |                                                                        |         |
| Upgrade Instructions |                                                                                                    | ZCBA0003-16.bin Delete                                                                           |                                                                        |         |
|                      | Eolder Name                                                                                                    | Create                                                                                           |                                                                        |         |
|                      | Forder Marine                                                                                                    | Catality                                                                                         | _                                                                      |         |
|                      | Select The Upload File:                                                                                                    | The File Nar                                                                                     | ne                                                                     |         |
|                      | Must Be In English                                                                                                    |                                                                                                  |                                                                        |         |
|                      |                                                                                                    |                                                                                                  |                                                                        |         |
| iavascrint void (11) |                                                                                                    | Upload                                                                                           |                                                                        |         |

- c) Upgrade battery.
- Step 1: Choose the inverter model
- Step 2: Enter the serial number of the datalogger

Step 3: Confirm the inverter serial number and datalogger serial number

| Growatt                             | Growatt Online Upgrade System |                            |                         |                                                        |                                               |                                                |           |                     |                       |  |  |
|-------------------------------------|-------------------------------|----------------------------|-------------------------|--------------------------------------------------------|-----------------------------------------------|------------------------------------------------|-----------|---------------------|-----------------------|--|--|
| Inverter Upgrade<br>Storage Upgrade | 1<br>Enter Th                 | ne Datalogger Serial Numbe | C<br>r Of The Device To | onfiguration Upgrade<br>9 Be Upgraded (JPCSA11680<br>2 | Upgrading<br>Confirm<br>Firmware Version: 3.0 | Upgrade Re<br>Affiliated Users: 产品开发六部<br>.0.0 | Belong To | o Type: ShineWIFI-S | System Status: Online |  |  |
| SPH Update                          | No.                           | Hybrid Inverter Sn         | Datalogger              | Firmware Version                                       | Internal Version                              | Connection Status                              | Progress  | Operating           | Path                  |  |  |
| lax/Mid/MAC Upgrade                 | 1                             | SARN744009                 | JPC5A11680              | RA1.0                                                  | RAAA181603                                    | Online                                         |           | Setting             | Please Choose 🕶       |  |  |
| Ac Couple Upgrade                   |                               | 3                          |                         |                                                        |                                               |                                                |           |                     |                       |  |  |
| MIN/MIC update                      |                               |                            |                         |                                                        |                                               |                                                |           |                     |                       |  |  |
| Batch Upgrade                       |                               |                            |                         |                                                        |                                               |                                                |           |                     |                       |  |  |
| Upload Firmware                     |                               |                            |                         |                                                        |                                               |                                                |           |                     |                       |  |  |
| Upgrade Instructions                |                               |                            |                         |                                                        |                                               |                                                |           |                     |                       |  |  |
|                                     |                               |                            |                         |                                                        |                                               |                                                |           |                     |                       |  |  |

# Step 4: Select the file path : '/device/New/BMS/battery bin file'

| Growarr              | Growatt Online Upgrade System |                        |                     |                         |                        |                               |           |                   |                       |  |  |  |
|----------------------|-------------------------------|------------------------|---------------------|-------------------------|------------------------|-------------------------------|-----------|-------------------|-----------------------|--|--|--|
| Inverter Upgrade     | for the Party                 |                        |                     | onfiguration Upgrade    | Upgrading              | Upgrade Rec                   | ord       |                   |                       |  |  |  |
| Storage Upgrade      | Enter The                     | Datalogger Serial Numb | er of the Device to | Be Opgraded: JPCSA11680 | Firmware Version: 3.0. | Aminated Osers: 严語开え六章<br>0.0 | Belong To | Type: sninewtrt-s | system status: Online |  |  |  |
| SPH Update           | No.                           | Hybrid Inverter Sn     | Datalogger          | Firmware Version        | Internal Version       | Connection Status             | Progress  | Operating         | Path                  |  |  |  |
| Max/Mid/MAC Upgrade  | 1                             | SARN744009             | JPCSA11680          | RA10                    | RAAA181603             | Online                        |           | Setting           | Please Choose V       |  |  |  |
| Ac Couple Upgrade    |                               |                        |                     |                         |                        |                               |           |                   | New<br>Old            |  |  |  |
| MIN/MIC update       |                               |                        |                     |                         |                        |                               |           | ,                 |                       |  |  |  |
| Batch Upgrade        |                               |                        |                     |                         |                        |                               |           |                   |                       |  |  |  |
| Upload Firmware      |                               |                        |                     |                         |                        |                               |           |                   |                       |  |  |  |
| Upgrade Instructions |                               |                        |                     |                         |                        |                               |           |                   |                       |  |  |  |
|                      |                               |                        |                     |                         |                        |                               |           |                   |                       |  |  |  |
|                      |                               |                        |                     |                         |                        |                               |           |                   |                       |  |  |  |
|                      |                               |                        |                     |                         |                        |                               |           |                   |                       |  |  |  |

# Step 5: Set up update

| Growarr              |         |                   |              |                 |                       | Growatt          | Online Up           | grade S         | ystem            |             |              |                  | English        |
|----------------------|---------|-------------------|--------------|-----------------|-----------------------|------------------|---------------------|-----------------|------------------|-------------|--------------|------------------|----------------|
| Investor Descade     |         |                   |              |                 | Configuration Up      | grade            | Upgrading           |                 | Upgrade Rec      | ord         |              |                  |                |
| inverter Opgraue     | Enter T | he Datalogger     | Serial Numbe | er Of The Devic | e To Be Upgraded:     | JPC5A11680       | Confirm At          | ffiliated User  | s: 产品开发六部        | Belong To   | Type: ShineW | IFI-S System     | Status: Online |
| Storage Upgrade      |         |                   |              |                 |                       | Firmw            | are Version: 3.0.0  | 1.0             |                  |             |              |                  |                |
| SPH Update           | No      | Hybrid Inve       | rter Sn      | Datalooper      | Firmware Version      | Internal Versi   | on Connect          | tion Status     | Progress         | Operation   |              | Path             |                |
| Max/Mid/MAC Upgrade  | 1       | SARN744           | 009          | JPC5A116B0      | RAL0                  | RAAA18160        | 0                   | Inline          |                  | Setting     | (BMS_L       | _M3_QAAA_0002    |                |
| Ac Couple Upgrade    |         |                   |              |                 |                       |                  |                     |                 |                  |             |              |                  |                |
| MIN/MIC update       |         |                   |              |                 |                       |                  |                     |                 |                  |             |              |                  |                |
| Batch Upgrade        |         |                   |              |                 |                       |                  |                     |                 |                  |             |              |                  |                |
| Holes of Ferrussee   |         |                   |              |                 |                       |                  |                     |                 |                  |             |              |                  |                |
| Upload Firmware      |         |                   |              |                 |                       |                  |                     |                 |                  |             |              |                  |                |
| Upgrade Instructions |         |                   |              |                 |                       |                  |                     |                 |                  |             |              |                  |                |
|                      |         |                   |              |                 |                       |                  |                     |                 |                  |             |              |                  |                |
| Charlester           |         |                   |              |                 |                       | Growatt          | Online Up           | grade S         | System           |             |              |                  | English        |
| Growatt              |         |                   |              |                 | Configuration Up      | ograde           | Upgrading           |                 | Upgrade Re       | cord        | j            |                  |                |
| inverter Upgrade     | Enter T | he Datalogger     | Serial Numb  | er Of The Devic | e To Be Upgraded:     | JPC5A11680       | Confirm A           | Affiliated Use  | rs: 产品开发六部       | Belong To   | Type: ShineV | VIFI-S System    | Status: Online |
| Storage Upgrade      |         |                   |              |                 |                       | Firmy            | are Version: 3.0.0  | 0.0             |                  |             |              |                  |                |
| SPH Update           | No. H   | lybrid Inverter S | n Datalogger | Firmware Versi  | on Internal Version C | onnection Status |                     | Progres         | £                |             | Operating    |                  | Path           |
| Max/Mid/MAC Upgrade  | 1       | SARN744009        | JPC5A11680   | RAL0            | RAAA181603            | Online U         | grade setup is succ | essful, waiting | for upgrade prog | ress report | Upgrade Car  | cel (/device/New | BMS/BMS_LV     |
| Ac Couple Upgrade    |         |                   |              |                 |                       |                  |                     |                 |                  |             |              |                  |                |
| MIN/MIC update       |         |                   |              |                 |                       |                  |                     |                 |                  |             |              |                  |                |
| 0                    |         |                   |              |                 |                       |                  |                     |                 |                  |             |              |                  |                |
| Batch Upgrade        |         |                   |              |                 |                       |                  |                     |                 |                  |             |              |                  |                |
| Upload Firmware      |         |                   |              |                 |                       |                  |                     |                 |                  |             |              |                  |                |
| Upgrade Instructions |         |                   |              |                 |                       |                  |                     |                 |                  |             |              |                  |                |
|                      |         |                   |              |                 |                       |                  |                     |                 |                  |             |              |                  |                |

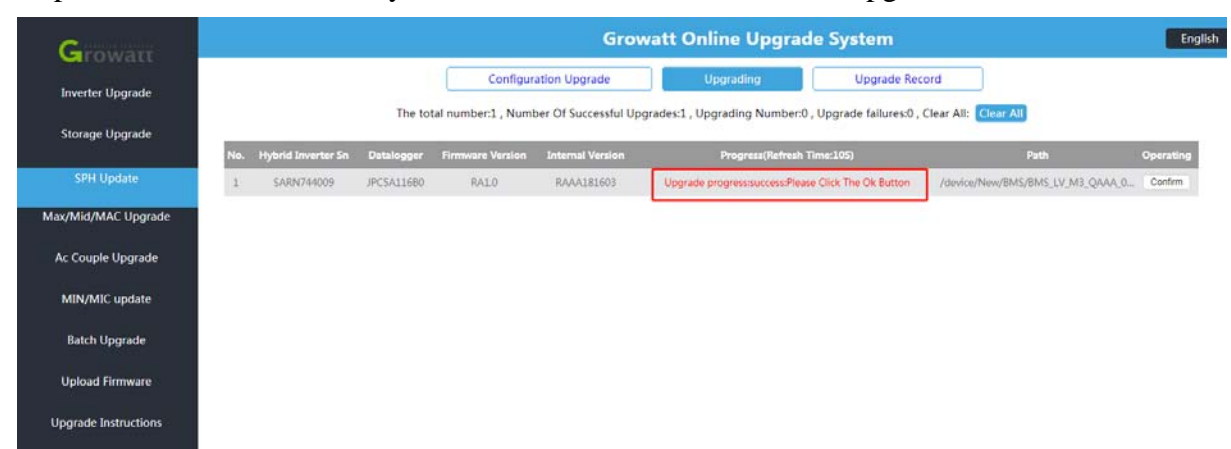

Step 6: The file is successfully issued, confirm the success of the upgrade.

## **3** Shine bus update

Step 1: Select the COM port and baudrate, select the model, click to start reading data, and confirm that the host computer and the energy storage machine communicate nor mally;

| ShineBus                                                                                                    |                                                                                                    |                                                                                                    |                                                                                                    |
|----------------------------------------------------------------------------------------------------|----------------------------------------------------------------------------------------------------|----------------------------------------------------------------------------------------------------|----------------------------------------------------------------------------------------------------|
| Input Info Por                                                                                                    | t: COM2 • Baudrate: 9600                                                                                                    | Address : 1     Period                                                                                                    | 1:1000 Layout ② En-中 ③ Help SPA                                                                                                    |
| <ul> <li>Device Info</li> <li>Time Settings</li> <li>Configuration</li> <li>Parameter</li> <li>FW Update</li> <li>Settings</li> <li>Modbus Test</li> <li>Smart Diagnosis</li> </ul> | Standby         >>>         0.0W           ●         0.0W         ●         >>>>         ●           0.0W         ●         >>>>         ●         ● | Status InfoStatus:StandbyRun time:OHOMinAC InfoVolt(V)0.0Curr(A)0.0Power(VA)0.0Freq(Hz)0.00Pout Active(W):0.0Power(W)0.0Power(W)0.0Power(W)0.0                       | Energy Info       0.0       E PV total:       0.0         E PV today:       0.0       E PV total:       0.0         E charge today:       2.5       E charge total:       23.3         E discharge today:       5.1       E discharge total:       24.6         E fromGrid today:       2.5       E fromGrid total:       20.8         E toGrid today:       0.5       E toGrid total:       3.1         E badt total:       52.3       SOC(%)       12         Charge power(W):       0.0       Discharge power(W):       12         Temp(°C)       203161.6       Image: Source power(W):       12 |
| AutoTest<br>History Energy<br>History Data                                                                                                    |                                                                                                    | Load info           Volt(V)         0.0           Curr(A)         0.0           Power(VA)         0.0           Freq(Hz)         0.00           Power(W)         0.0 | System Info<br>SN: 1236547451<br>Mode: A1B1D0T4PFU2M2SF<br>FW Ver: RH1.0 (RHAA-060803<br>Com Ver: ZCAA-3<br>Modbus Ver: V1.49                                                                                                    |

Step 2: Select FW update, select battery update BIN file, click update;

% Please ask our after-sale engineer for update file/update file version

| 5            | ShineBus      |       |      |   |                |         |                    |           |             |   |        |              | ť      |     |  |
|--------------|---------------|-------|------|---|----------------|---------|--------------------|-----------|-------------|---|--------|--------------|--------|-----|--|
| Inp          | ut Info       | Port: | COM2 | • | Baudrate: 9600 | •       | Address : 1        | Per       | riod : 1000 |   | Layout | $\odot$ En-中 | 🕐 Help | SPA |  |
| 5            | Device Info   |       |      |   |                |         |                    |           |             |   |        |              |        |     |  |
| Θ            | Time Settings |       |      |   |                |         |                    |           |             |   |        |              |        |     |  |
| la.          | Configuration | n     |      |   |                |         |                    |           |             |   |        |              |        |     |  |
|              | Parameter     |       |      |   | File path :    | d:\Desl | ktop\BMS_LV_QAAA_( | 00 Browse | ;           | 2 |        |              |        |     |  |
| <del>©</del> | FW Update     |       | 1    |   | Operate status | :       |                    |           |             |   |        |              |        |     |  |
| Ø.           | Settings      |       |      |   | Operate step : |         |                    |           |             |   |        |              |        |     |  |
| 38           | Modbus Test   | t     |      |   |                | ſ       |                    |           |             |   |        |              |        |     |  |
| 0.9          | Smart Diagnos | is    |      |   |                | l       | Update 3           |           |             |   |        |              |        |     |  |
|              | AutoTest      |       |      |   |                |         |                    |           |             |   |        |              |        |     |  |
| th.          | History Energ | у     |      |   |                |         |                    |           |             |   |        |              |        |     |  |
|              | History Data  |       |      |   |                |         |                    |           |             |   |        |              |        |     |  |
|              |               |       |      |   |                |         |                    |           |             |   |        |              |        |     |  |
|              |               |       |      |   |                |         |                    |           |             |   |        |              |        |     |  |
|              |               |       |      |   |                |         |                    |           |             |   |        |              |        |     |  |

| ShineBus        |       |      |   | -              |         |                   |             |               |        |        | Ŷ      |     | × |
|-----------------|-------|------|---|----------------|---------|-------------------|-------------|---------------|--------|--------|--------|-----|---|
| Input Info      | Port: | COM2 | • | Baudrate: 9600 | •       | Address : 1       |             | Period : 1000 | Layout | 〇 En-中 | 🕐 Help | SPA |   |
| Device Info     |       |      |   |                |         |                   |             |               |        |        |        |     |   |
| Time Settings   |       |      |   |                |         |                   |             |               |        |        |        |     |   |
| Configuration   |       |      |   |                |         |                   |             |               |        |        |        |     |   |
| Parameter       |       |      |   | File path :    | d:\Desk | top\BMS_LV_QAAA_  | 001         | Browse        |        |        |        |     |   |
| 💮 FW Update     |       |      |   | Operate status | : Updat | te MCU SucceBaudr | ate Reset S | Success       |        |        |        |     |   |
| () Settings     |       |      |   | Operate step : | 1024,   | /1024100%         |             |               |        |        |        |     |   |
| Modbus Test     |       |      |   |                | ok 10   | 00%               |             |               |        |        |        |     |   |
| Smart Diagnosis | ;     |      |   |                |         | Update            |             |               |        |        |        |     |   |
| AutoTest        |       |      |   |                |         |                   |             |               |        |        |        |     |   |
| History Energy  |       |      |   |                |         |                   |             |               |        |        |        |     |   |
| History Data    |       |      |   |                |         |                   |             |               |        |        |        |     |   |
|                 |       |      |   |                |         |                   |             |               |        |        |        |     |   |
|                 |       |      |   |                |         |                   |             |               |        |        |        |     |   |
|                 |       |      |   |                |         |                   |             |               |        |        |        |     |   |

Step 3: Confirm that the update is successful.